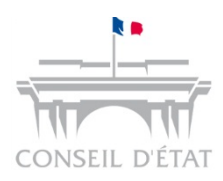

# Gestion des adresses mail dans Télérecours

A destination des acteurs externes

Support Paramétrage Télérecours

1

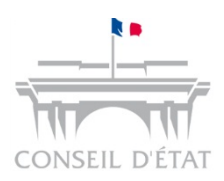

#### Les adresses courriels

- Des champs relatifs aux adresses courriels sont présents à plusieurs endroits dans l'application :
  - 1 Lors de l'inscription de la structure / entité dans Télérecours
  - 2 Dans les préférences utilisateur
  - 3 Lors de la création de l'utilisateur par le superviseur
  - Lors du dépôt d'une requête
  - 5 Lors de la création d'un bureau
  - 6 Dans un dossier
- Elles sont utilisées pour alerter les différents acteurs de l'entité d'évènements survenant sur leurs dossiers :
  - Dépôt de requêtes
  - Enregistrement et notifications de documents par le greffe
  - En interne, affectation d'un dossier à un bureau

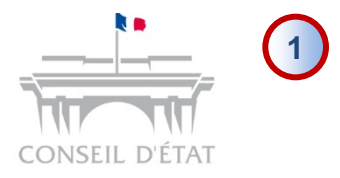

### Inscription de la structure / entité dans Télérecours

1- Saisie d'une adresse courriel de la structure lors de l'inscription → II s'agit de l'entrée d'annuaire Télérecours

| Type de personne*                                                                                                    | <ul> <li>Personne morale</li> <li>Personne physique</li> </ul>                                                                       |  |  |  |  |  |
|----------------------------------------------------------------------------------------------------|----------------------------------------------------------------------------------------------------|--|--|--|--|--|
| Nom*                                                                                                    | RPVA_RAISON_SOC                                                                                                    |  |  |  |  |  |
| SIREN                                                                                                    | 192430706                                                                                                    |  |  |  |  |  |
| NIC                                                                                                    | 00017                                                                                                    |  |  |  |  |  |
| Barreau*                                                                                                    | Choisir un barreau                                                                                                    |  |  |  |  |  |
| Adresse*                                                                                                    | ADD1                                                                                                    |  |  |  |  |  |
|                                                                                                    | ADD2                                                                                                    |  |  |  |  |  |
| Code postal*                                                                                                    | 68100                                                                                                    |  |  |  |  |  |
| Ville*                                                                                                    | PARIS                                                                                                    |  |  |  |  |  |
| s de l'inscr                                                                                                    | iption à Télérecours                                                                                                    |  |  |  |  |  |
| rs de l'inscr                                                                                                    | Inter a Structure                                                                                                    |  |  |  |  |  |
| rs de l'inscr<br>civilité*<br>Nom*                                                                                                    | Maitre                                                                                                    |  |  |  |  |  |
| Civilité*<br>Civilité*<br>Nom*<br>Prése                                                                                                    | Maître                                                                                                    |  |  |  |  |  |
| Civilité*<br>Nom*<br>Prénome<br>Courriel principal*<br>Fendirmation*                                                                                                    | Maître RPVA_AVO_NOM RPVA_AVO_PRENOM tototo@avocat.com tototo@avocat.com                                                              |  |  |  |  |  |
| Civilité*<br>Source principal*<br>Courriel principal*<br>Confirmation*                                                                                                    | Maitre                                                                                                    |  |  |  |  |  |
| Civilité*<br>Nom*<br>Prése<br>Courriel principal*<br>Confirmation*                                                                                                    | Maitre       RPVA_AVO_NOM       tototo@avocat.com       tototo@avocat.com                                                            |  |  |  |  |  |
| Civilité*<br>Civilité*<br>Nom*<br>Préno<br>Courriel principal*<br>Sonfirmation*<br>Juridictions administr<br>En sélectionnant les jur                                                                                                  | Maître RPVA_AVO_NOM RPVA_AVO_PRENOM tototo@avocat.com tototo@avocat.com tototo@avocat.com tototo@avocat.com                          |  |  |  |  |  |
| Civilité*<br>Civilité*<br>Nom*<br>Présent<br>Courriel principal*<br>Senfirmation*<br>Juridictions administr<br>En sélectionnant les jur<br>Sélectionnart une juridi<br>à la liste des juridiction                                      | Maître RPVA_AVO_NOM RPVA_AVO_PRENOM tototo@avocat.com tototo@avocat.com tototo@avocat.com tototo@avocat.com                          |  |  |  |  |  |
| Civilité*<br>Nom*<br>Préso<br>Courriel principal*<br>Courriel principal*<br>Courriel principal*<br>Confirmation*<br>Juridictions administr<br>Selectionnant les jur<br>Sélectionnez une juridi<br>à la liste des juridiction<br>Niveau | Maître Maître RPVA_AVO_NOM RPVA_AVO_PRENOM tototo@avocat.com tototo@avocat.com tototo@avocat.com tototo@avocat.com tototo@avocat.com |  |  |  |  |  |

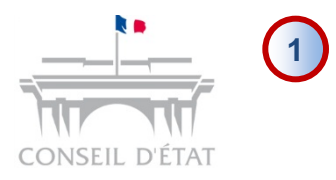

## Inscription de la structure / entité dans Télérecours

Fiche de la structure visible dans : menu « Superviseur » > Onglet « Paramètres Acteur »

TéléRecours - Tribunal administratif de Paris 🥱 Changer de juridiction Adresse courriel de la structure  $\rightarrow$  est utilisée pour être alerté sur tous les flux de la structure - Exemple : Vos Dossiers Paramètres Acteur Sestion des Utilisateurs 🤱 Afficher le menu u Bureaux 🔧 Recherche : Nº dossier / Nom Tous Dossiers Télérecours seuls Recherche avancée •Flux sortants : dépôt d'une requête, de pièces et Dossiers enrôlés : (Néant) ctualiser Dossiers en cours : Vous avez 5 dossiers en cours dont 1 Télérecours l'enregistrement d'une requête ou d'un document •Flux entrants : lors de l'enregistrement par le greffe de Gérez vos préférences acteu requêtes et pièces et envoi de courriers par la juridiction Identité •La case à cocher Désactiver les alertes mail permet de \* Nom RPVA RAISON SOC Siret: désactiver l'adresse courriel de la structure qui ne recevra Siren Nic : Sigle: alors plus d'alerte sur les flux Télérecours Représentant PARIS \* Courriel Principal: tototo@avocat.com \* Confirmation tototo@avocat.com Désactiver les alertes mail Coordonnées \* Adresse 3 place Saint Michel \* Code postal: 75005 \* Ville: Possibilité de rajouter des adresses complémentaires PARIS Pays: qui recevront les mêmes messages que l'adresse Téléphone 01 44 54 23 23 Télécopie: courriel principale Adresses de messagerie Saisissez les adresses de messagerie des utilisateurs devant recevoir une copie des messages applicatifs:

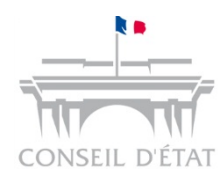

# 2 Dans les préférences Utilisateurs 3 Lors de la création de l'utilisateur par le superviseur

 Les préférences utilisateur reprennent cette adresse courriel → d'éventuelles adresses complémentaires peuvent être également renseignées

|                    | $\sim$                                                                                                    |
|--------------------|----------------------------------------------------------------------------------------------------|
| 🗴 🗣 Convertir 👻    | Sélectionner                                                                                                    |
|                    |                                                                                                    |
| CABINET DE CASTELI | VAO (superviseur)   Derniere connexion : le 30/01/2015 à 18h2 ( 2 Vos preferences   Cintact   Historique   Aide en ligne   CGU   Mentio |
| <i>TéléRecours</i> | - Tribunal administratif de Paris 🥎 Changer de                                                                                          |
| n Vos Dossiers     | Paramètres Acteur Gestion des Utilisateurs Bureaux                                                                                      |
|                    | Vos préférences - Télérecours - Windows Internet                                                                                        |
|                    | Gérez vos prétérences                                                                                                    |
|                    | Adresse de messagerie                                                                                                    |
|                    | Indiquez los ouresses de messagerie auxquelles vous souhaitez être avenu to farrivée de<br>no reaux messages :                          |
|                    | * Votre adresse de messagerie:<br>flavio.m131@gmail.com                                                                                 |
|                    | Confirmez votre adresse de messagerie:     flavio.m131@gmail.com                                                                        |
|                    | Adresses de messagerie en copie:                                                                                                    |
|                    | 8                                                                                                    |
|                    | Changer mon mol de passe                                                                                                    |
|                    |                                                                                                    |
|                    | Basculer mon compte sur le RPVA                                                                                                    |
| · ·                | N* CNBF : Valider                                                                                                    |
| E'                 | utilisateur recevra a minima les alertes concernant les                                                                                 |
| ree                | quêtes qu'il dépose et les dossiers auxquels il a accès                                                                                 |
|                    | Choisissez d'afficher ou de ne pas afficher la liste de vos<br>dossiers au moment de votre connexion :                                  |

 Lors de la création d'un utilisateur, le supervisuer renseigne une adresse courriel permettant à cet utilisateur d'activer son compte

|                                       |                                     | Les champs possédant une * sont oblic |
|---------------------------------------|-------------------------------------|---------------------------------------|
| Civilité *                            | Madame 💌                            |                                       |
| lom *                                 | DHIVER                              |                                       |
| Prénom *                              | 050105                              |                                       |
| dresse de messagerie *                | flavio.m131@gmail.com               |                                       |
| labilitation                          | Velteren                            |                                       |
| Accès superviseur                     |                                     |                                       |
| Code d'accès                          | dhiT68m                             |                                       |
| État                                  | Actif                               |                                       |
| Bureau                                | URBA<br><u>Modifier les bureaux</u> |                                       |
| Accès à tous les dossiers affectés    |                                     |                                       |
| ccès à tous les dossiers non-affectés | V                                   |                                       |
|                                       |                                     |                                       |

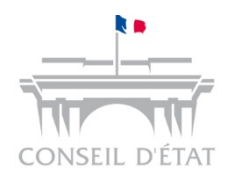

## Lors du dépôt d'une requête

#### PRÉPARER L'ENVOI D'UNE REQUÊTE

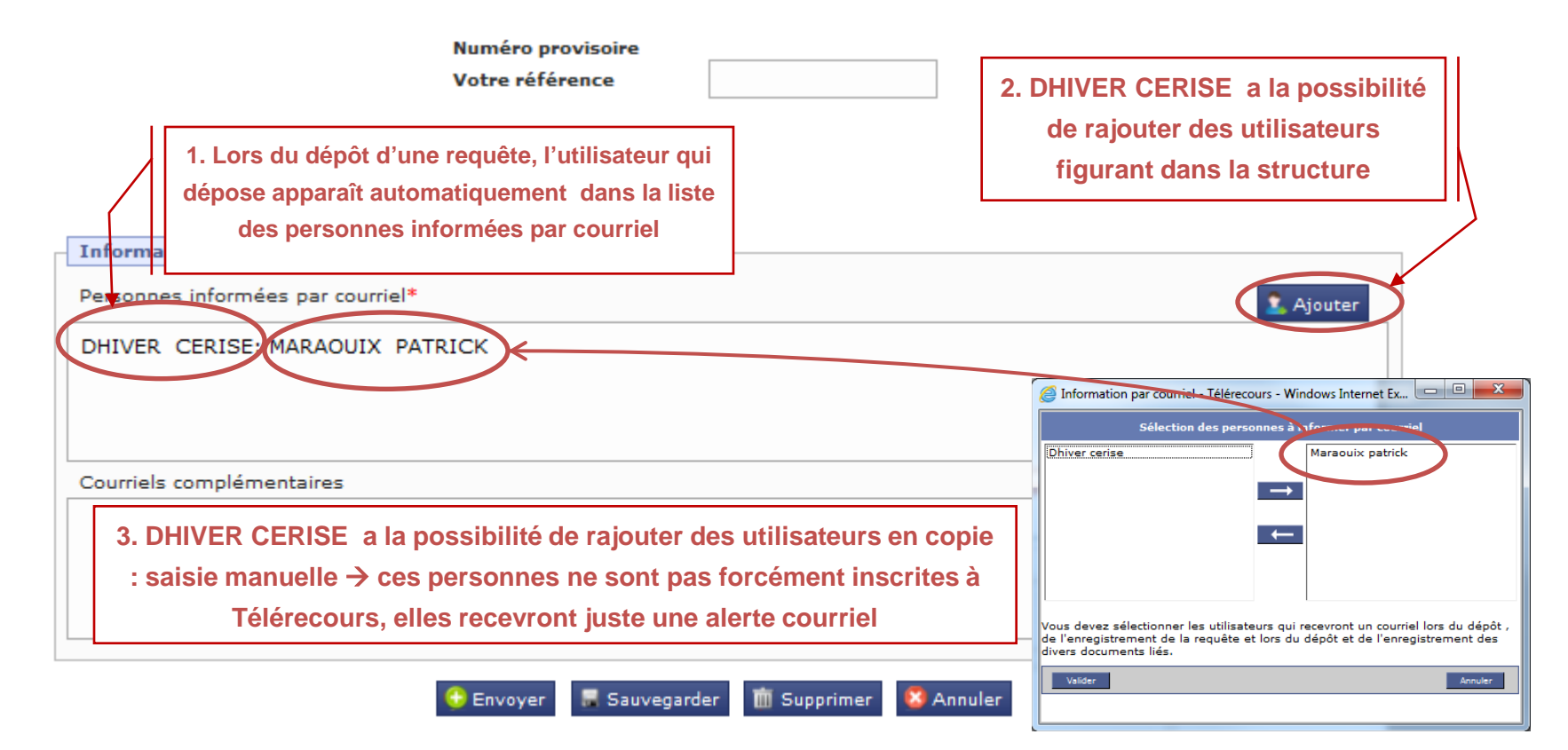

Toutes ces personnes recevront les alertes relatives à la requête déposée tout au long de la vie du dossier

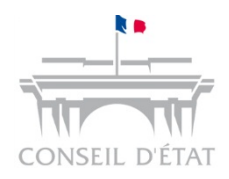

#### 5 Lors de la création d'un bureau

#### MODIFIER UN BUREAU

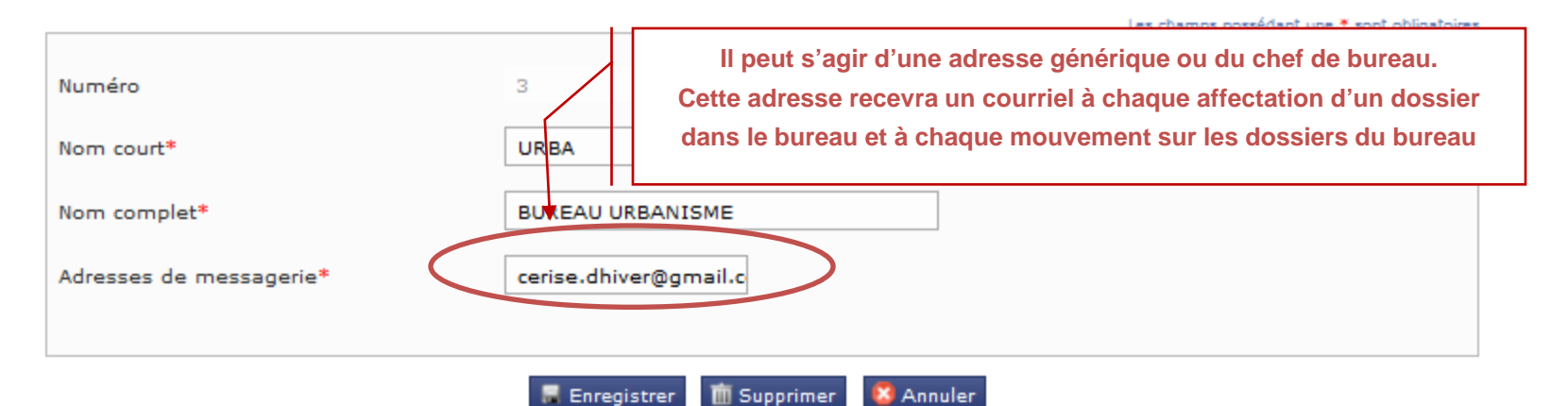

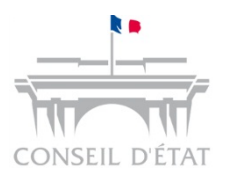

#### Oans un dossier

| DOSSIER 1400018<br>Madame la Directrice Régionale IE11-0205-1618 / MINISTERE DE LA DEFENSE<br>Télécharger des pièces Préparer l'envoi d'un document<br>Synthèse Parties Historique Pièces | Personnes info<br>Courriels com<br>Bureau<br>Saisir une réfe | ormées par courriel<br>plémentaires<br>irence | MARAOUIX               | +++++++++++++++++++++++++++++++++++++++ |
|----------------------------------------------------------------------------------------------------|--------------------------------------------------------------|-----------------------------------------------|------------------------|-----------------------------------------|
| Personnes informées par courriel MARAOUIX +                                                                                                    | On ret                                                       | rouve automatiquen                            | nent les adresses co   | urriels suivantes :                     |
|                                                                                                    | -Celles                                                      | s renseignées lors d                          | u dépôt de la requête  | e                                       |
|                                                                                                    | -Celle(                                                      | s) de la structure (co                        | elle figurant dans les | s paramètres acteurs)                   |
| Courriels complémentaires                                                                                                    | L'appl                                                       | ication rapatrie les a                        | adresses courriels du  | u champ « Courriels                     |
|                                                                                                    | compl                                                        | émentaires » rensei                           | gnées lors du dépôt    | de la requête.                          |
|                                                                                                    | Il est a                                                     | ussi possible de sai                          | isir des adresses cou  | urriels complémentaires :               |
|                                                                                                    | saisie                                                       | manuelle (personne                            | es pas forcément inse  | crites à TR)                            |
| Bureau URBA 4                                                                                                    | Si le d                                                      | ossier a été affecté à                        | à un bureau, l'adress  | se courriel renseignée lors             |
|                                                                                                    | de la c                                                      | réation du bureau re                          | ecevra également un    | alerte courriel                         |